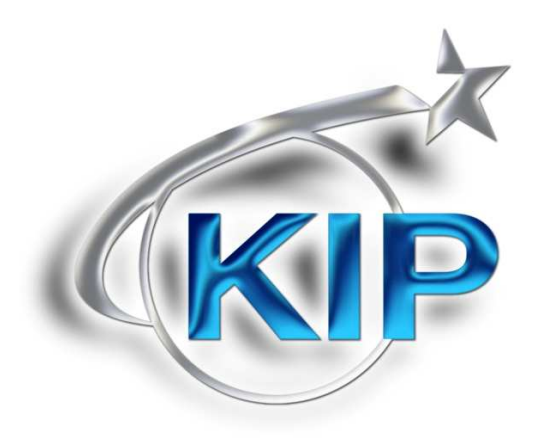

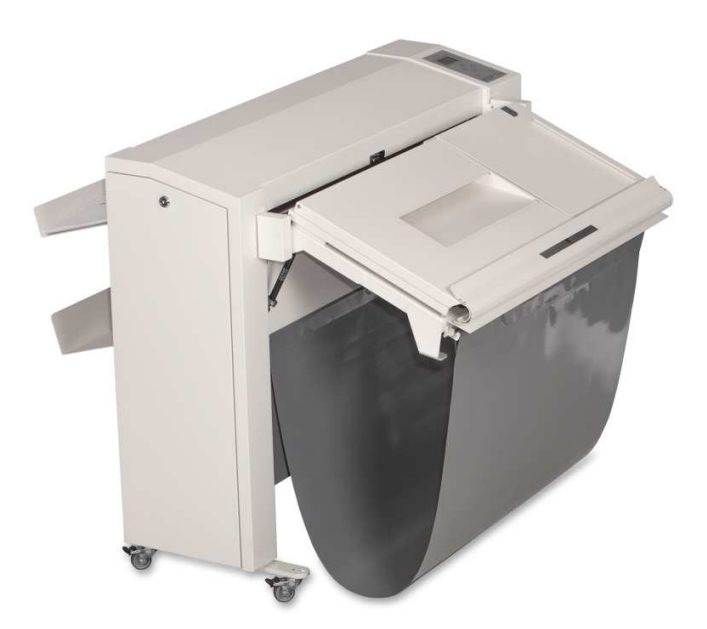

# КІРFold 1000 Руководство пользователя

### Содержание

| Безопасность                                            | 2  |
|---------------------------------------------------------|----|
| Общая информация                                        | 5  |
| Размеры                                                 | 6  |
| Установка фальцовщика                                   | 7  |
| Работа с фальцовщиком                                   | 7  |
| Выбор программ сложения                                 | 9  |
| Редактирование программ сложения                        | 11 |
| Размеры и материалы для сложения                        | 16 |
| Ручная подача                                           | 17 |
| Конфигурация программного обеспечения КІР               | 21 |
| Использование KIPFold 2000 при печати из приложений KIP | 24 |
| Сложение в программе KIP Print                          | 25 |
| Сложение в программе KIP PrintNet                       | 26 |
| Сложение при использовании драйвера Windows KIP         | 27 |
| КІР Автокад и сложение                                  | 29 |

#### Безопасность

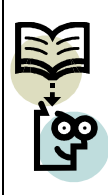

Прежде чем приступить к эксплуатации аппарата, внимательно ознакомьтесь с данным руководством для более эффективного его использования. Сохраните данное руководство для последующего использования. Внимательно изучите все предупреждения, предостережения, как на самом аппарате, так и в данной инструкции.

Для гарантирования безопасной работы оборудования все операции по обслуживанию и ремонту должны проводиться только обученным сервисным персоналом.

| <u>Виды предупреждений</u>                                                                                                    |          |
|----------------------------------------------------------------------------------------------------|----------|
| ОПАСНО: Предупреждение, указывающее на возможность создания ситуации, которая, если ее не избежать, приведет к смерти или получению серьезной травмы.                                                                                                    | DANGER   |
| ВНИМАНИЕ: Предупреждение, указывающее на возможность создания ситуации, которая, если ее не избежать, МОЖЕТ привести к смерти или получению серьезной травмы.                                                                                                    | Внимание |
| <b>ОСТОРОЖНО:</b> Предупреждение, указывающее на возможность создания ситуации, которая, если ее не избежать, МОЖЕТ привести к травме легкой или средней степени тяжести.                                                                                                    | CAUTION  |
| Обслуживание и модернизация                                                                                                    |          |
| Во избежание риска повреждения оборудования все модернизации и<br>обслуживание аппарата должны проводиться обученным и сертифици-<br>рованным персоналом. При ежедневном использовании любое элек-<br>тронное оборудование подвержено износу отдельных частей и случай-<br>ным поломкам. Для поддержания надежности и безопасности оборудо-<br>вания регулярно должна проводиться инспекция оборудования сервис-<br>ным персоналом.                                                                                                    | DANGER   |
| Основные предостережения                                                                                                    |          |
| <ul> <li>Убедитесь, что фальцовщик помещен на ровную горизонтальную поверхность достаточной прочности. Вес аппарата можно посмотреть в спецификации аппарата.</li> <li>Всегда используйте материалы, предназначенные для работы с фальцовщиком. Использование материалов, на которые фальцовщик не рассчитан, может привести к поломку фальцовщика.</li> <li>Не используйте фальцовщик в случае появления посторонних шумов. Выньте кабель питания из розетки и обратитесь в сервисную службу.</li> <li>Не используйте фальцовщик в помещении с избыточной вибрацией.</li> <li>Передвигайте аппарат медленно и осторожно с помощью двух человек.</li> <li>Установите аппарат на выкручивающиеся опоры после установки аппарата в нужное положение.</li> </ul> | DANGER   |

| Кабель электропитания                                                                                                    |           |
|----------------------------------------------------------------------------------------------------|-----------|
| Не используйте какой либо другой кабель электропитания кроме того<br>что был поставлен вместе с фальцовщиком. Если необходима замена<br>кабеля электропитания из-за повреждения или дефекта, обратитесь в<br>сервисную службу для надлежащей замены кабеля электропитания.                                                                                                    | DANGER    |
| <u>Электропитание</u>                                                                                                    |           |
| <ul> <li>Не используйте удлинитель для подключения фальцовщика.</li> <li>Данный аппарат не предназначен для подключения к электрическим сетям, в которых нейтральный провод не подключен к земле.</li> <li>Аппарат должен подключаться к сети с подключенным к земле проводом.</li> <li>Если аппарат подключается с помощью стенной розетки, расположите аппарат рядом с легко доступной стенной розеткой.</li> </ul>                                                                                                    | Warning   |
| <u>Меры, предпринимаемые при возникновении несчастного случая</u>                                                                                                    |           |
| <ol> <li>Если произошел несчастный случай, персонал, который первым заметил это, должен незамедлительно принять меры помощи пострадавшим в результате этого несчастного случая людям и предотвратить дальнейшие повреждения и травмы.</li> <li>Если от клиента поступило сообщение о возникновении серьезного несчастного случая, локальный дилер должен быстро произвести соответствующую оценку данного случая.</li> <li>Чтобы определить причину несчастного случая, описание окружающих условий и вещественные материалы должны быть зарегистрированы у локального дилера для соответствующей проверки, в соответствии с инструкциями</li> <li>Для отчетов и мероприятий, относительно серьезных несчастных случаев, следуйте инструкциям, определенными каждым локальным дилером.</li> </ol> | Important |
| Отказ от ответственности                                                                                                    |           |

Данные меры предосторожности были разработаны в соответствие с нашими знаниями. Они предназначены для использования как компактное руководство для безопасной работы. Мы оставляем за собой право пересматривать данные меры предосторожности, по мере появления новой информации.

В сферу ответственности пользователя входит определение пригодности и достаточности мер предосторожности, которые могут быть необходимы.

В сферу ответственности пользователя входит также пользование последней версией выпущенных инструкций по мерам предосторожности. Если и в той мере, в которой ограничение ответственности допускается применимым законодательством, мы не принимаем ответственности за неточности, которые могут возникнуть в этой информации.

#### Общая информация

KIPFold 1000 - автоматический фальцовщик, предназначенный для сложения широкоформатных документов по стандарту DIN 824.

Для управления фальцовщиком есть шесть кнопок на панели управления. Пользователь может выбрать одну из 8 программ сложения. Жидкокристаллический дисплей на панели управления показывает пользователю все соответствующие параметры для выбранной программы сложения. Таким образом, управление фальцовщиком осуществляется настолько просто, насколько это только возможно!

Документы складываются продольно в соответствие с выбранной программой сложения.

Специально разработанный мост принимает отпечатки с принтера и транспортирует их в фальцовщик.

Документы не предназначенные для сложения направляются в корзину для несложенных документов.

Для контроля процесса сложения документы проходят автоматический мост перед началом сложения. Переключатель на входе моста отделяет документы, которые не должны быть сложены, и направляет их в приемную корзину под транспортным мостом. Документы для сложения транспортируются мостом к входу в фальцовщик с точной синхронизированной скоростью.

Передвижная направляющая транспортного моста обеспечивает удобство ручной подачи документов. Ручная подача позволяет фальцовщику выполнять множество задач.

Газонаполненные амортизаторы могут удерживать транспортный мост почти в вертикальном положении. Это гарантирует удобный доступ к принтеру для обслуживания.

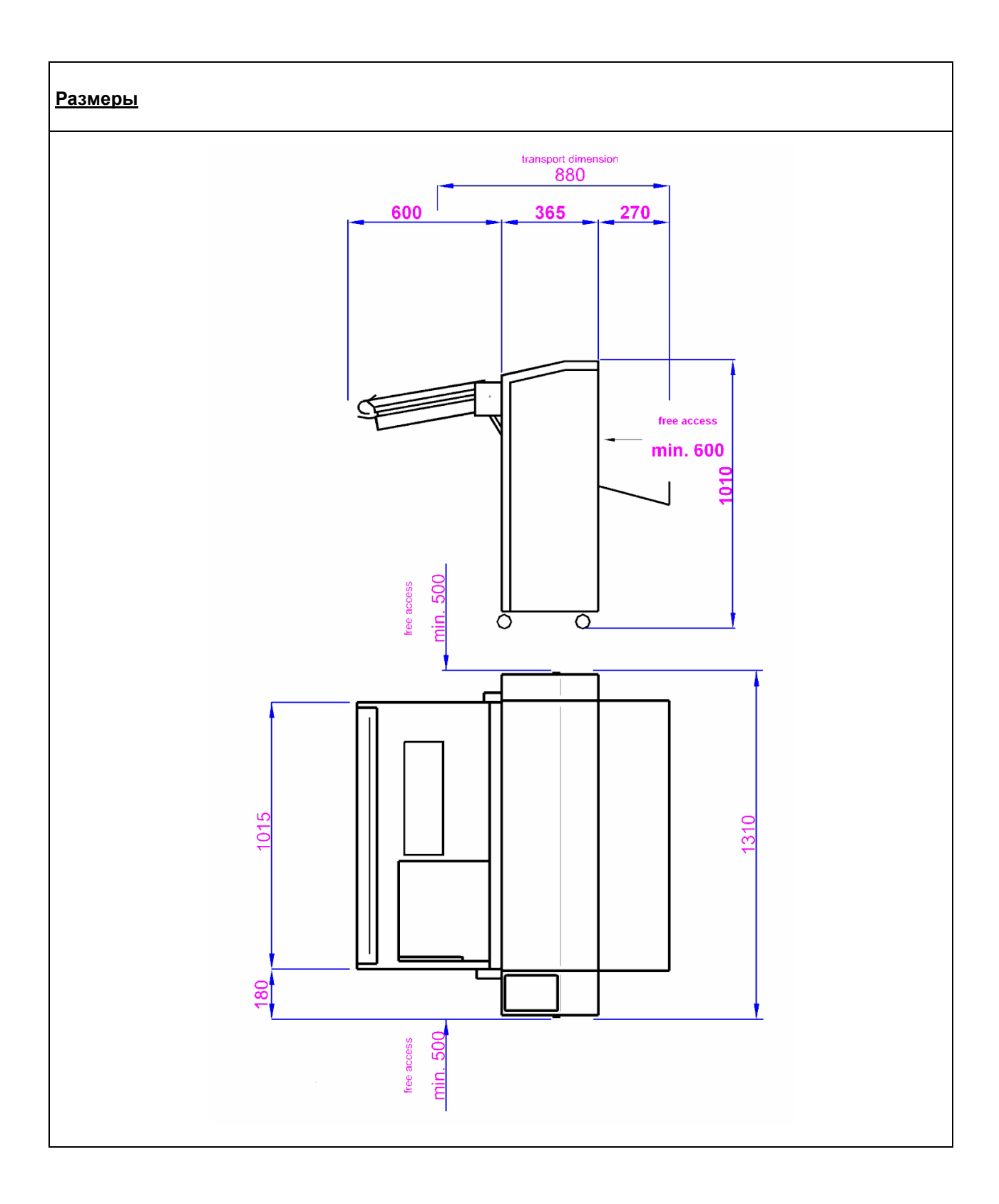

| Установка фальцовщика Условия окружающей среды | становка фальцовщика | Условия окружающей среды |
|------------------------------------------------|----------------------|--------------------------|
|------------------------------------------------|----------------------|--------------------------|

Помещение, в котором предполагается установка фальцовщика, должно быть сухим и чистым от пыли. Должна соблюдаться средняя температура помещения от 15°C to 35°C при относительной влажности 20 - 80% относительной влажности без образования конденсата.

Фальцовщик должен надежно стоять на выровненной по горизонтали поверхности и не должен качаться.

Место для установки фальцовщика выбирайте таким образом, чтобы аппарат не блокировал входы и выходы из помещения и позволял эргономически вести технологический процесс.

Для обеспечения 100% функциональности фальцовщика установку и пуско-наладку аппарата должен производить только сертифицированный сервисный инженер.

### Электропитание

Разъем питания аппарата расположен с нижней правой стороны фальцовщика.

Пожалуйста, используйте только шнур питания, входящий в комплект поставки, либо кабель с точно такими же требованиями по стандарту безопасности.

Фальцовщик предустановлен на напряжение питания 230 В, 50 Гц.

Перед включением убедитесь, что напряжение в вашей электросети соответствует указанным. Не используйте удлинители с мульти-выходами. Такие удлинители могут не выдержать одновременно включенные в них плоттер и фальцовщик.

| Работа с фальцовщиком                                                                                                    |                                                                                                    |
|----------------------------------------------------------------------------------------------------|----------------------------------------------------------------------------------------------------|
|                                                                                                    | Включите фальцовщик. Главный выклю-<br>чатель находится с передней стороны<br>аппарата.                                                                                                    |
| contact components           / FF:         V01.05 R 0102           / CF:         V00.10 R 0402           / M-0:         V03.10 R 0001 | На дисплее должны высветиться сервис-<br>ные сообщения.<br>На короткое время на дисплее появятся<br>Первое окно:<br>Версии некоторых компонент внутреннего<br>ПО.<br>Второе окно:<br>Версия сетевого контроллера |

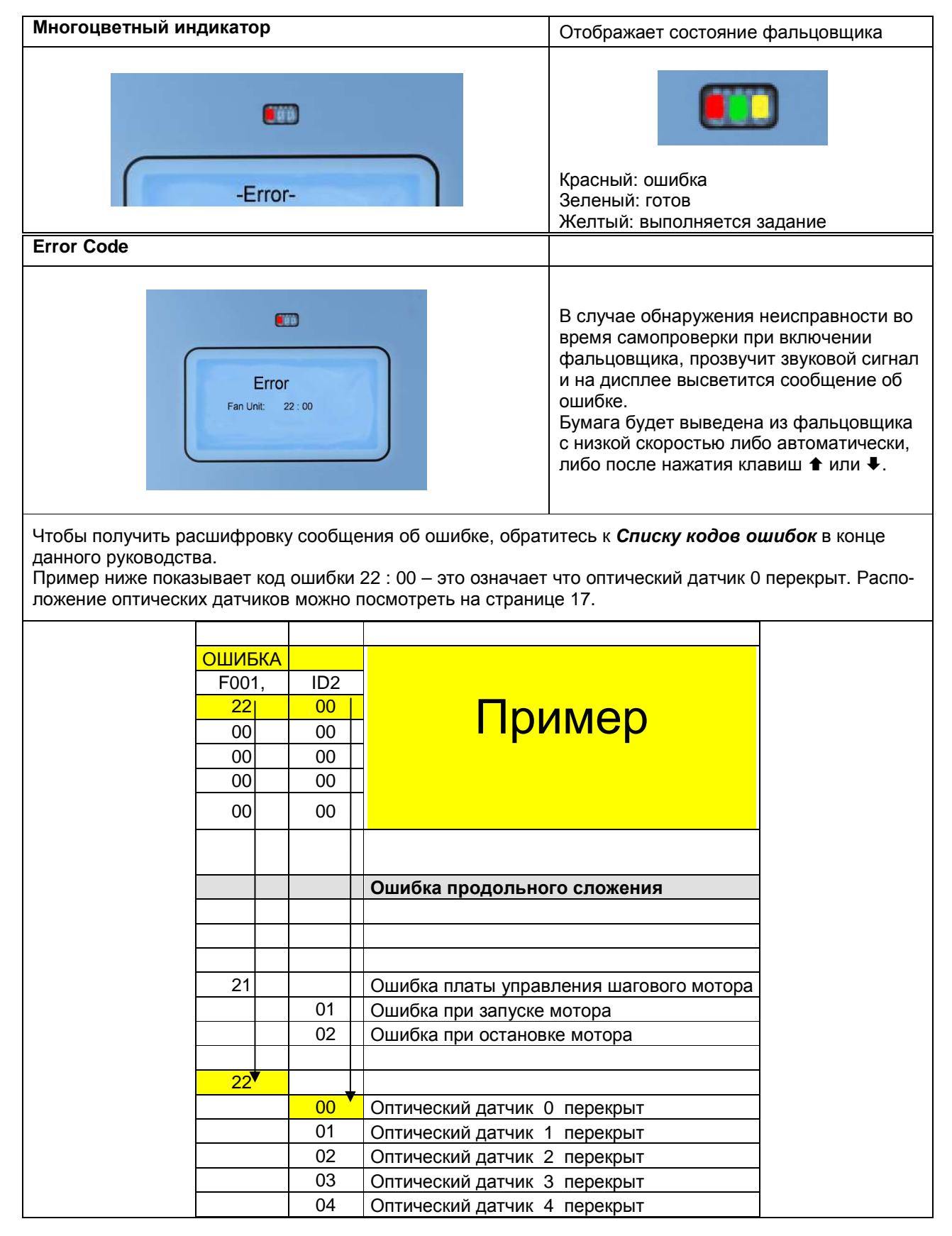

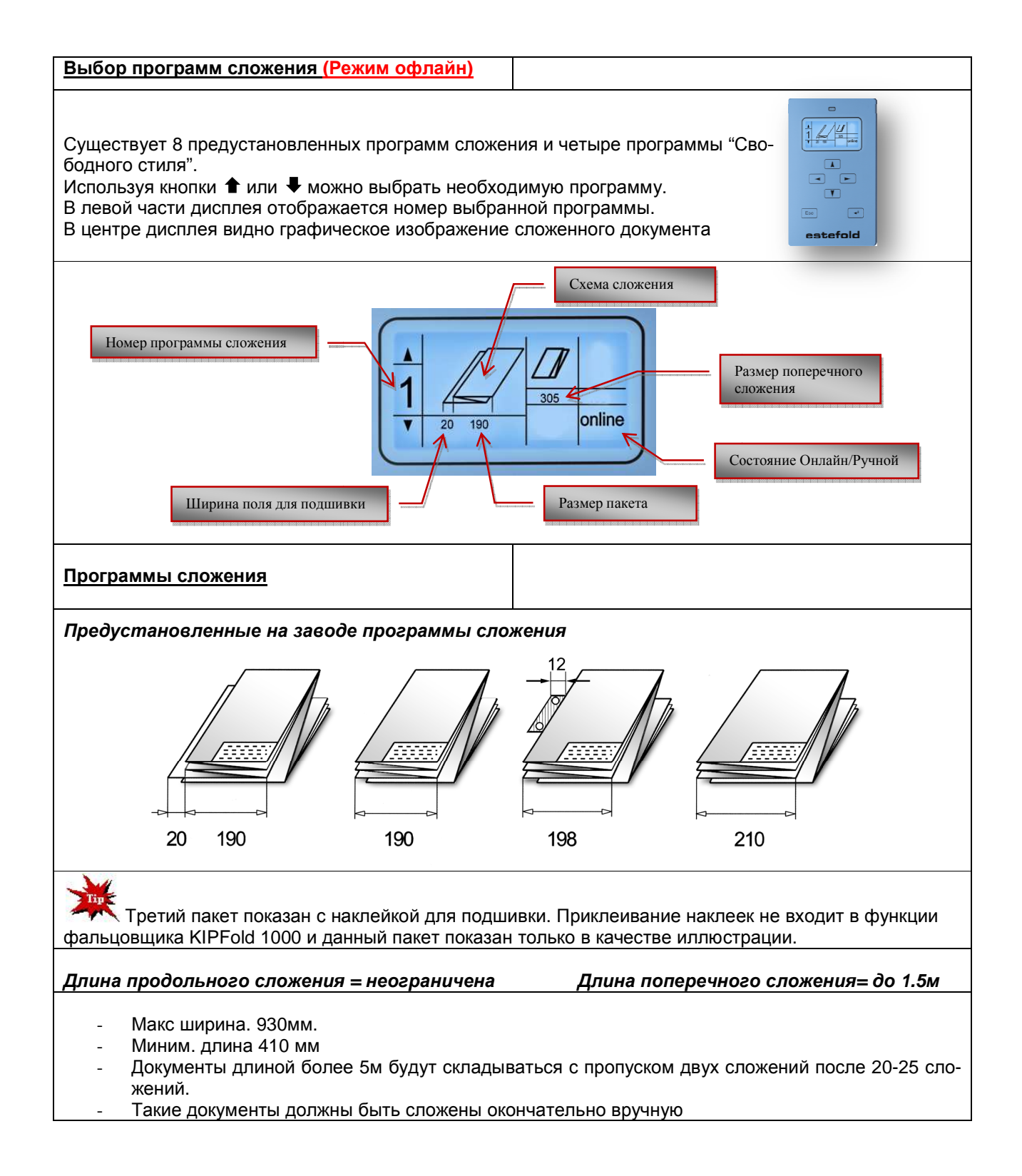

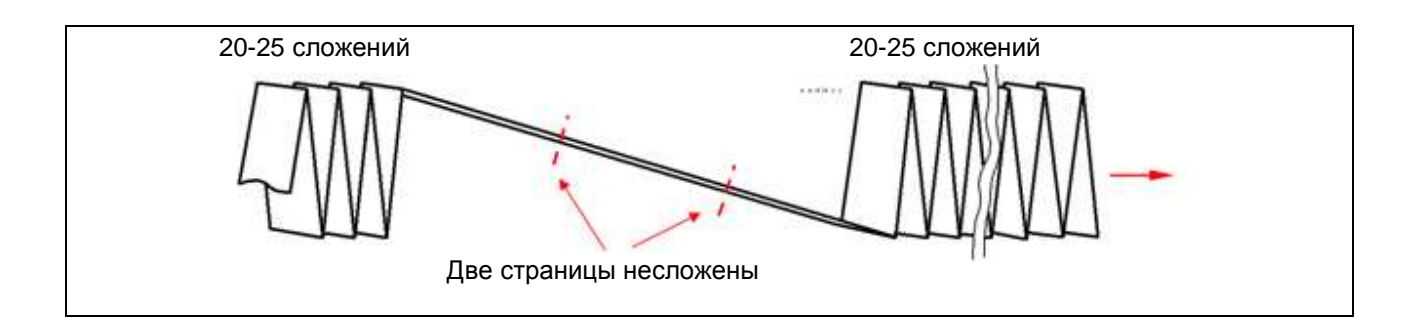

#### Редактирование программ сложения

#### Выберите программу сложения

Для смены программы сложения – нажмите ← - курсор начнет мигать. Кнопки ➡ и ← перемещают курсор от значка к значку.

Выбранное значение будет мигать.

Нажатие кнопок **↑** и **↓** изменяет значение выбранного параметра. Пример:

В программе 5 нужно поменять параметры сложения.

- Выберите программу 5 с помощью кнопок **↑** и **↓**.
- Нажмите кнопку 🛏
- Нажмите кнопку , пока не начнет мигать число, которое нужно изменить.

online

- Нажимая кнопки ★ или ↓, установите нужное значение
- Удерживайте кнопку 🛏 в течение 3 секунд

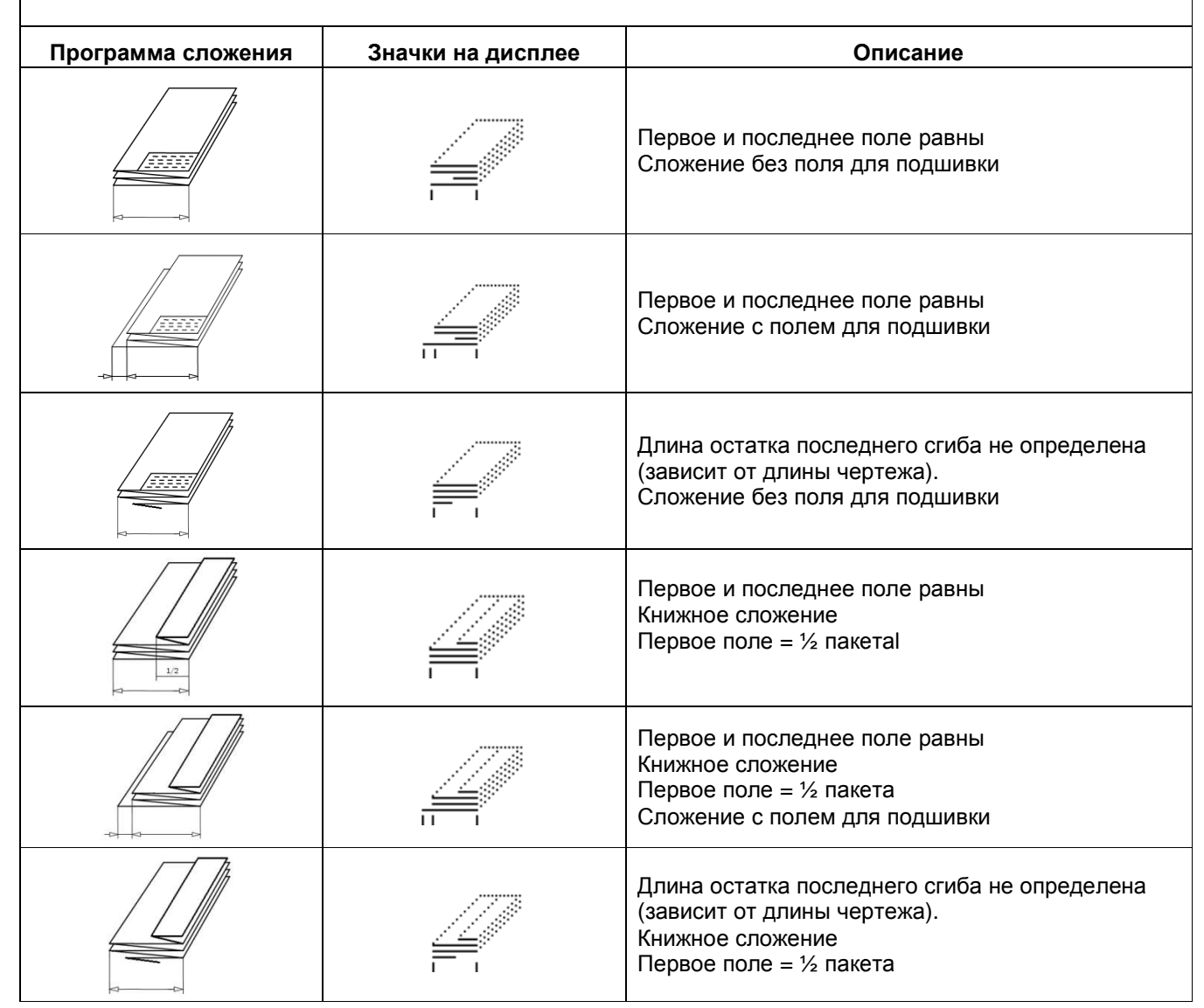

| Выбор размера                                                                                                    |                                  |  |  |  |  |
|----------------------------------------------------------------------------------------------------|----------------------------------|--|--|--|--|
| Все программы сложения могут быть отредактированы с шагом 1мм в пре                                                                                                    | еделах диапазона:                |  |  |  |  |
| <ul> <li>Поле для подшивки: 0 – 50 мм</li> <li>Ширина сложения: 180 – 420 мм (100-420 мм)</li> </ul>                                                                                                    |                                  |  |  |  |  |
| Для редактирования программ сложения нажмите ← - курсор начнет<br>мигать.<br>Кнопки ➡ и ← перемещают курсор от значка к значку.<br>Выбранное значение будет мигать.<br>Нажатие кнопок ↑ и ♥ изменяет значение выбранного параметра. | 1<br>7<br>7<br>20 20 5 0nline    |  |  |  |  |
| Пример:                                                                                                    | )TL                              |  |  |  |  |
| - Выберите программу 1 с помощью кнопок 🕇 или 🖡.                                                                                                    | ard.                             |  |  |  |  |
| <ul> <li>Нажмите кнопку </li> <li>Нажмите кнопку </li> <li>пока не начнет мигать число, обозначающее ширину сложения.</li> <li>Нажимая кнопки </li> <li>переместите курсор на число, обозначающее ширину поля для</li> </ul>        |                                  |  |  |  |  |
| подшивки                                                                                                    |                                  |  |  |  |  |
| <ul> <li>Кнопками Т или ♥ установите 25 мм.</li> <li>Удерживайте кнопку ← в течение 3 секунд</li> </ul>                                                                                                    |                                  |  |  |  |  |
| Пожалуйста, помните, что ширина сложения не должна быть менее 100 м<br>Соответственно ширина поля для прошивки должна быть в диапазоне от                                                                                           | м и более 420 мм.<br>0 до 50 мм. |  |  |  |  |

### Сложение «Свободного стиля» – Программы А В С D Это новшество раскрывает потенциал фальцовщика, позволяя создавать любые программы сложения - можно задавать размер для каждого поля. При этом фальцовщик не будет рассчитывать сложение чтобы сделать первое и последнее поле одинаковым, размеры всех полей задаются пользователем. Поэтому программа будет работать правильно только для формата, для которого она создавалась. Описание знаков и цифр на дисплее: Цифры от 100 до 420 означают: две полных панели сложены с указанным размером. — означает: сложение закончено здесь – последняя страница направлена вправо → верхний. выход 🧲 означает: еще один сгиб – последняя страница направлена влево ᢣ нижний выход Для изменения значений нажмите - курсор начнет мигать. Кнопки ни неремещают курсор от значка к значку. 135 Выбранный значок начнет мигать. M Нажимая кнопки 🕇 и 🖶 выберите нужное значение. $\rightarrow$ $\rightarrow$ 100, 101......420 < Пример: Программа А должна сделать сначала пакет шириной 135 мм и затем пакет шириной 180 мм – остаток должен образовать поле для подшивки шириной 30 мм (для формата А1 - 841 мм). Выбираем программу А с помощью кнопок ↑или . Нажимаем кнопку н \_ Нажимаем кнопку • пока первая цифра рядом с изображением пакета, не начнет мигать. Нажимаем кнопки 🕈 или 🗣 чтобы выбрать ширину пакета 135 мм. Нажимаем кнопку нока вторая цифра рядом с изображением пакета, не начнет мигать. Нажимаем кнопки 🕇 или 🖡 чтобы выбрать ширину пакета 180 мм. Передвигаем курсор к следующему знаку Кнопками выбираем < = последняя страница влево Удерживаем кнопку на в течение 3 секунд Изменяемое изображение слева покажет схему сложения. Две страницы 135мм Две страницы 180мм 135 A < Последняя стра-180 ница влево-нижний 210 выход

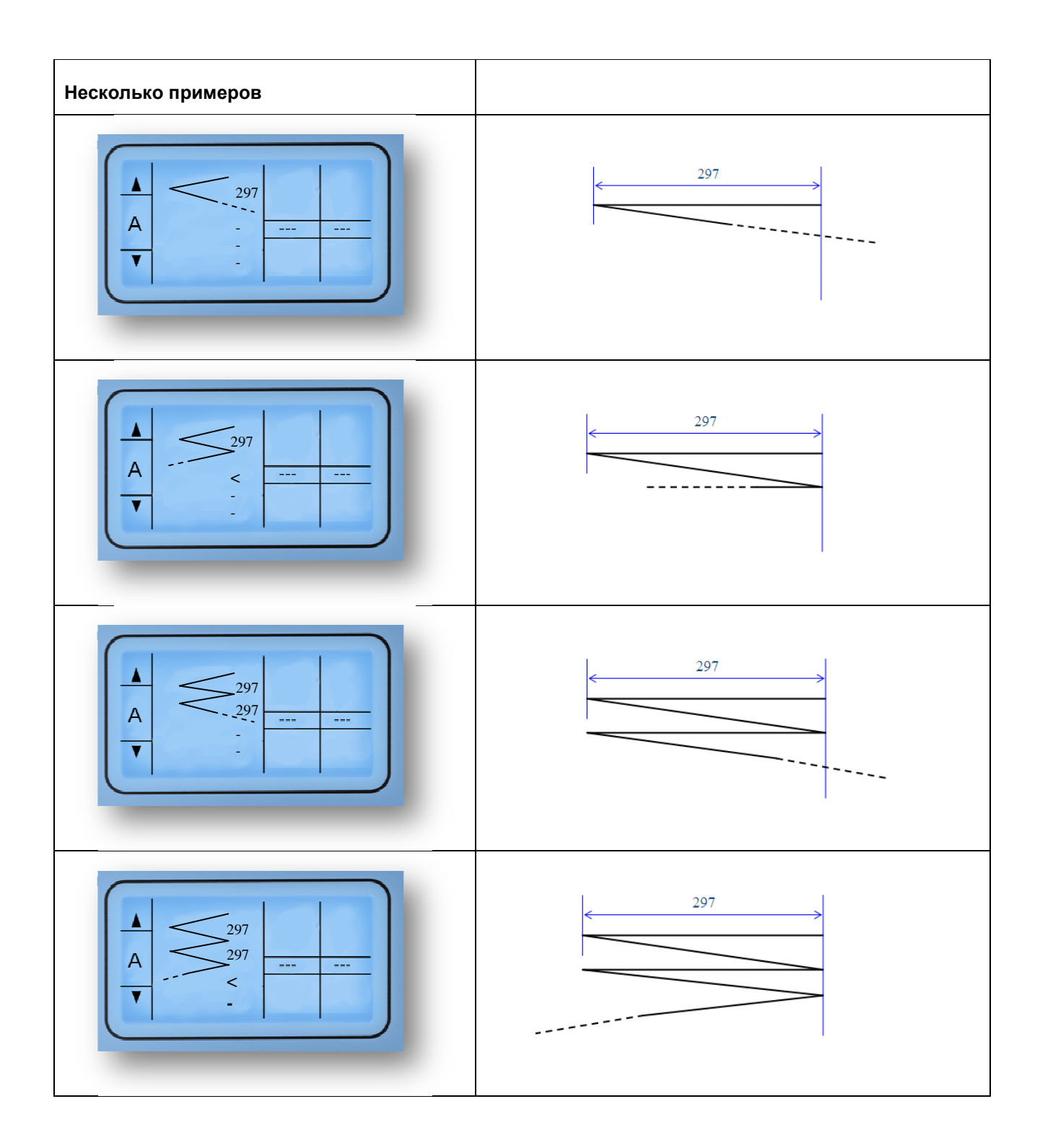

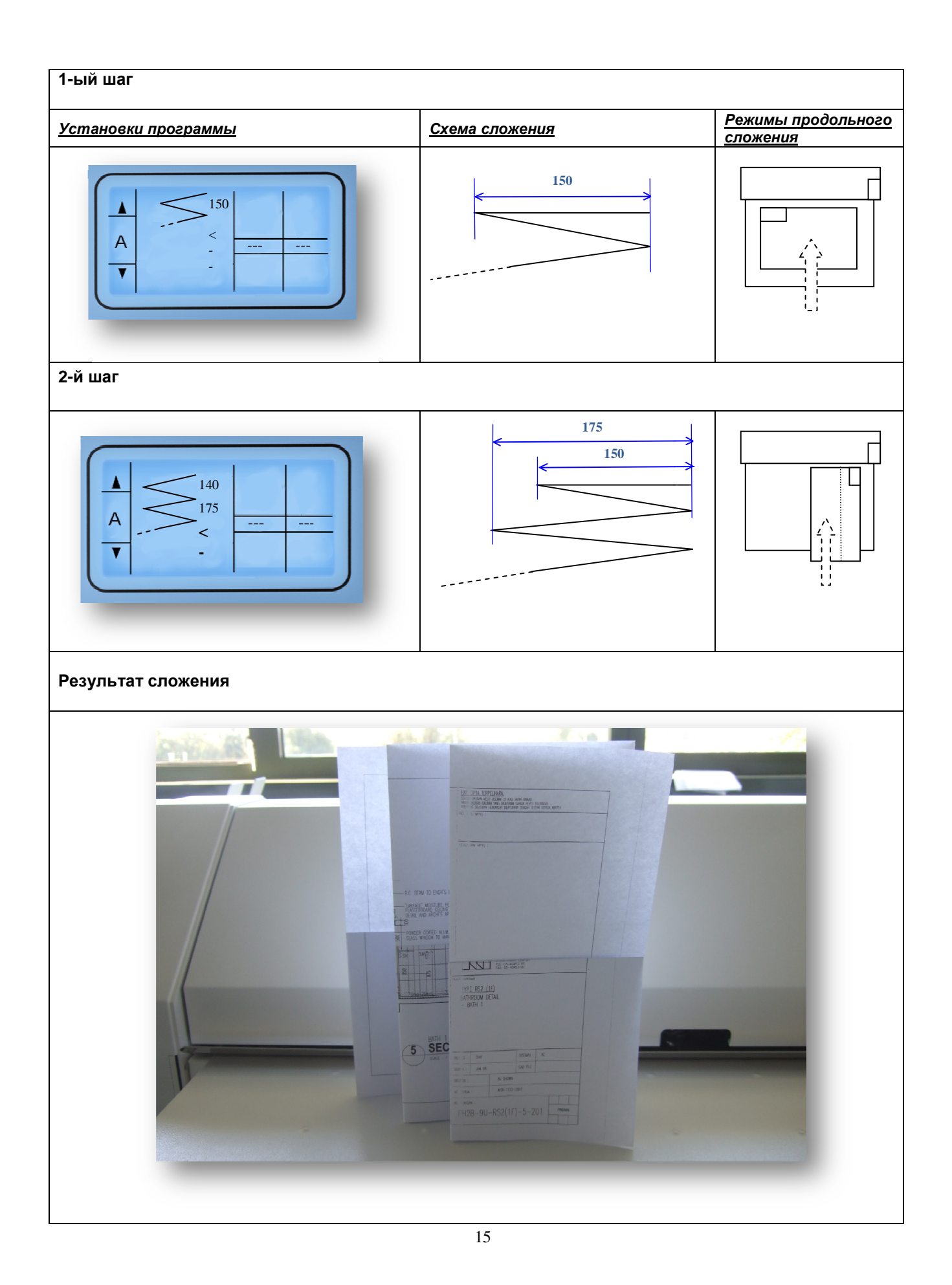

| Материалы. | пригод | ные для | сложения |
|------------|--------|---------|----------|
|            |        |         |          |

- Пленки и материалы со скользкой поверхностью не пригодны для сложения.
- О применимости материала узнайте подробно у сервисного инженера.
- Плотность бумаги должна быть в пределах от 60 до 110 г/м<sup>2</sup>.

### Форматы, пригодные для сложения

### Продольное сложение:

Все документы с длиной от 420 мм до 50.000 мм (бумага 80 г/м<sup>2</sup>) и максимальной шириной до 930 мм. Поперечное сложение: до 1.50 м

### Ориентация документов

Для правильного сложения, документ необходимо подавать так, чтобы штамп был на переднем крае документа, входящего в фальцовщик (спереди справа).

Ориентация документа должна выбираться программным обеспечением принтера, используемого для печати.

### Ручная подача

Необходимо сначала переключить фальцовщик в режим «офлайн» на сенсорном экране принтера.

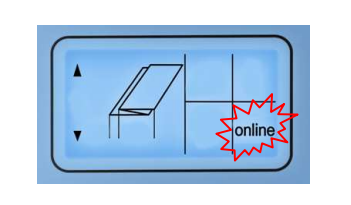

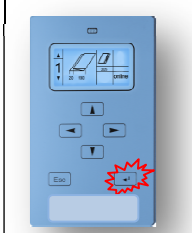

- Измените режим на:
- Онлайн
- Офлайн
- Ручной
- Нажав два раза кнопку Ввод.

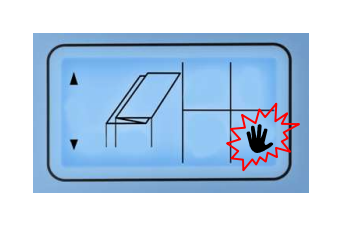

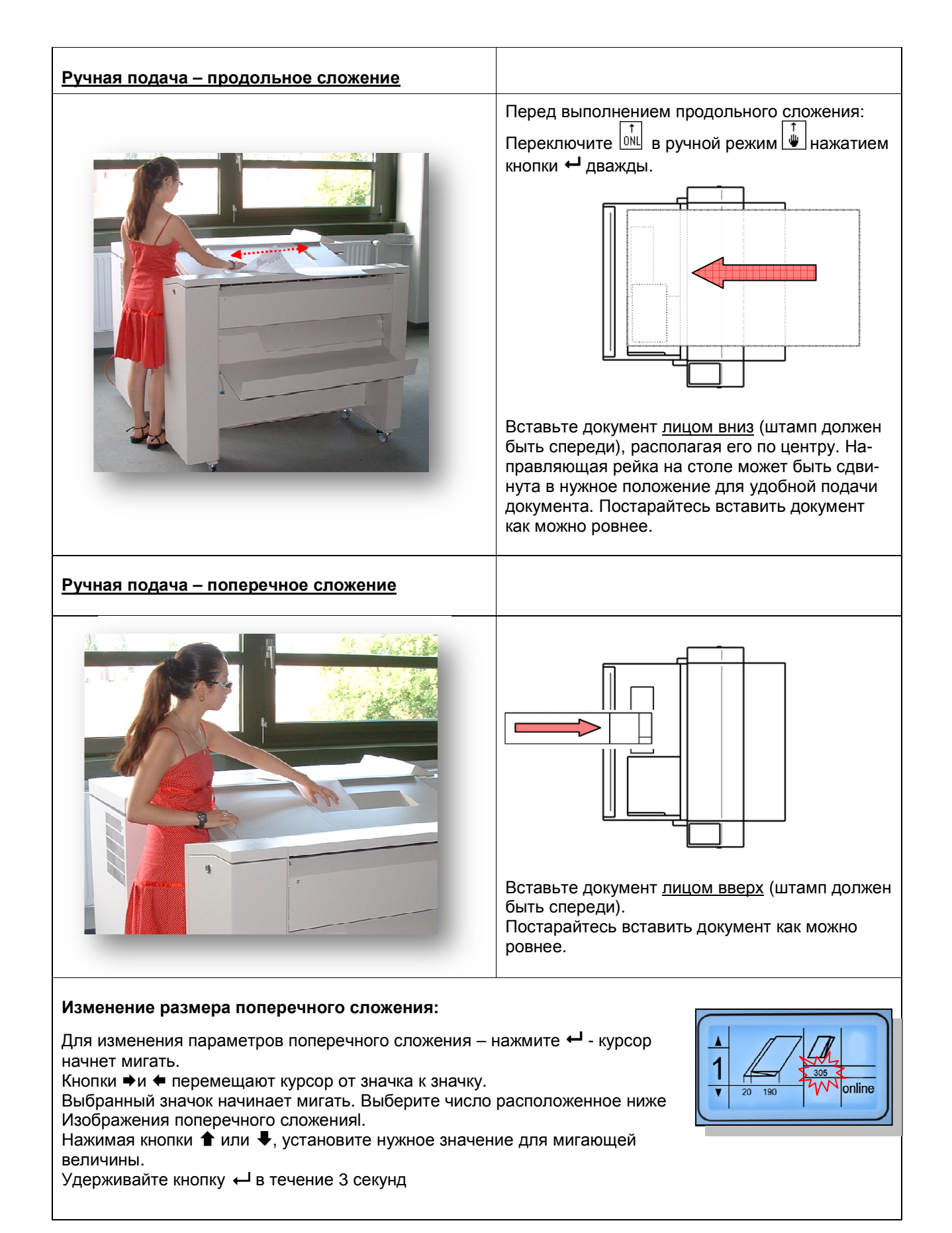

## <u>Устранения замятия материала на транспортном мосту</u>

Когда светодиодный индикатор сверху дисплея горит красным цветом и на дисплее мигает изображение продольного сложения, это означает замятие бумаги и/или ошибку либо на транспортном мосту, либо в секции продольного сложения. После однократного нажатия на кнопку ←, на дисплее отображается код ошибки, по которому можно узнать место возникновения замятия бумаги. Наиболее вероятная причина возникновения ошибки – документ, или часть документа, находящаяся под оптическим датчиком. Для удаления документа из транспортного моста поднимите крышку моста, взяв ее за край.

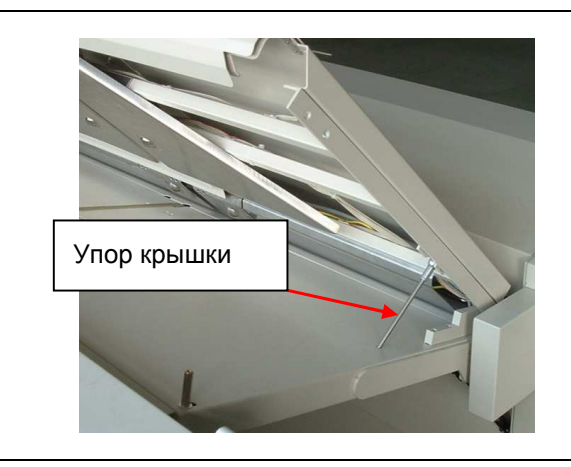

После открытия крышки вы можете зафиксировать ее в открытом положении специальным упором.

Теперь можно провести инспекцию датчиков и удалить остатки документа если они там есть. Закройте верхнюю крышку, как только все оставшиеся части застрявшего документа будут удалены. Нажмите кнопку ← один раз для возобновления работы.

Возможно, придется вызвать сервисного инженера, если причиной ошибки не является замятие бумаги.

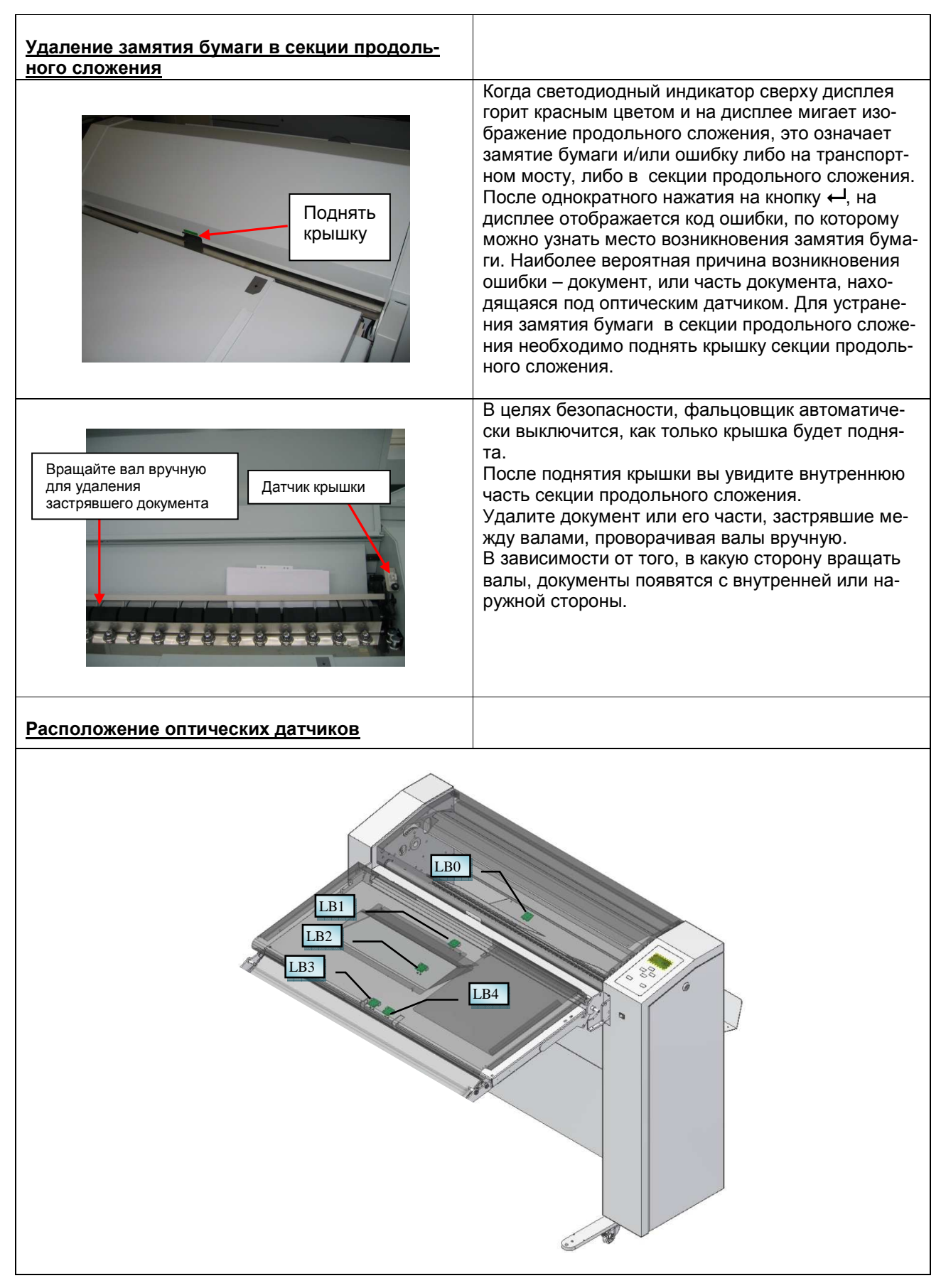

| Список к  | одов оі | ши       | бок |                                         |                                  |
|-----------|---------|----------|-----|-----------------------------------------|----------------------------------|
|           | ОШИБК   | <b>A</b> |     |                                         |                                  |
| Fan:      | 22      | 1        | 02  |                                         |                                  |
| Cross:    | 00      |          | 00  |                                         |                                  |
| RFU:      | 00      |          | 00  | пример                                  |                                  |
| Rot.Unit: | 00      |          | 00  |                                         |                                  |
| Stacker:  | 00      |          | 00  |                                         |                                  |
| Код       |         |          |     | Ошибки продольного сложения             | Причина                          |
|           |         |          |     |                                         |                                  |
|           | 21      |          |     | Ошибка платы управления шагового        |                                  |
|           |         |          | 01  | мотора                                  |                                  |
|           |         |          | 01  | Ошиока во время запуска мотора          | • Зо в отсутствуют (зеленый диод |
|           |         |          | 02  | Ошиока во время остановки мотора        | • Внутренняя логическая ошибка   |
|           |         | /        |     |                                         |                                  |
|           | 22      |          |     |                                         |                                  |
|           |         |          | 00  | Оптический датчик 0 (LB 0)              |                                  |
|           |         |          | 01  | Оптический датчик 1 (LB 1)              | • Под датчиком находится бумага  |
|           |         |          | 02  | Оптический датчик 2 (LB 2)              | • Поврежден кабель               |
|           |         |          | 03  | Оптический датчик 3 (LB 3)              | • Неисправен оптический датчик   |
|           |         |          | 04  | Оптический датчик 4 (LB 4)              |                                  |
|           |         |          |     |                                         |                                  |
|           | 23      |          |     | Приемник датчика всегда засвечен        |                                  |
|           |         |          | 00  | Приемник датчика LB 0 всегда засвечен   |                                  |
|           |         |          | 01  | Приемник датчика LB 1 всегда засвечен   | • Неисправен датчик              |
|           |         |          | 02  | Приемник датчика LB 2 всегда засвечен   | • Загрязнен датчик               |
|           |         |          | 03  | Приемник датчика LB 3 всегда засвечен   | • Неисправна плата РСВ           |
|           |         |          | 04  | Приемник датчика LB 4 всегда засвечен   |                                  |
|           |         |          |     |                                         |                                  |
|           | 24      |          |     | Ошибка шагового мотора                  |                                  |
|           |         |          | 01  | Ошиока во время вычисления ширины       |                                  |
|           |         |          | 02  | Ошибка вычисления количества шагов      |                                  |
|           |         |          |     |                                         |                                  |
|           | 25      |          |     | Аппаратная ошибка                       |                                  |
|           | -       |          | 01  | Отсутствие внешних 5 В                  |                                  |
|           |         |          | 02  | Отсутствие LF 38 В или открыта дверь    | • Проверить предохранители       |
|           |         |          | 02  | CF                                      | • Открыта верхняя крышка         |
|           |         |          | 03  | Открытая крышка                         |                                  |
|           |         |          |     |                                         |                                  |
|           | 26      |          |     | Замятие                                 |                                  |
|           |         |          | 01  | нет сигнала готовности после обрезки    | • Замин в принтере после обрез-  |
|           |         |          |     | Нет сигнала на датчике LB 1 после об-   | • Замятие на мосту               |
|           |         |          | 02  | резки                                   | ,                                |
|           |         |          | 03  | Нет сигнала на датчике LB 1 без обрезки | • Замятие на мосту               |
|           |         | Ī        | 04  | Между датчиками LB 0 и LB 1             | • Замятие при продольном сло-    |
|           |         |          |     |                                         |                                  |
|           |         |          | 05  | пстърая сумати на датчике со т          | жении                            |
|           |         |          | 06  | Слишком много сложений                  | • Слишком длинный документ       |

|    | 07 | Нет края бумаги на датчике LB 0             | <ul> <li>Замятие на выходе продольно-<br/>го сложения</li> </ul> |
|----|----|---------------------------------------------|------------------------------------------------------------------|
|    | 08 | Сигнал на датчике LB 4 в режиме он-<br>лайн |                                                                  |
|    | 09 | Сигнал на датчике LB 5 в режиме он-<br>лайн | • переключить в «опшпе» режим                                    |
| 27 |    | Ошибка определения последнего<br>сложения   | • Неисправен датчик                                              |

### Конфигурация программного обеспечения КІР

Перед использованием фальцовщика KIPFold 1000 предварительно необходимо сделать настройки параметров фальцовщика в программе KIP PrintNET.

### Вкладка Конфигурация фальцовщика

Для выполнения следующих действий необходимо войти с правами администратора.

- 1. На вкладке Конфигурация фальцовщика измените с помощью ниспадающего меню Настройка сложения значение Отключено на значение Включено.
- 2. Введите значения для Длинный край и Короткий край

ЗАМЕЧАНИЕ: Показаны значения для метрической системы измерений, если включить дюймовую систему будут показаны значения в дюймах.

3. Выберите значение для Ширина рулона.

ЗАМЕЧАНИЕ: Показаны значения для метрической системы измерений, если включить дюймовую систему будут показаны значения в дюймах.

- 4. Выберите необходимые значения для альбомной ориентации (**Поворот**, **Программа сло**жения, **Расположение**).
- 5. Выберите необходимые значения для портретной ориентации (**Поворот**, **Программа сло**жения, **Расположение**).
- 6. Нажмите кнопку Применить для активации сделанных изменений.

| Folder Configuration                                        |                                                                                           |                       |                       |
|-------------------------------------------------------------|-------------------------------------------------------------------------------------------|-----------------------|-----------------------|
| Folder Configuration Settings Folder Preset Alignment F  1. | older Delays                                                                              |                       | Printer Units: METRIC |
| Fold Setup                                                  | COM Port 2                                                                                |                       |                       |
| Paper Size: A0                                              | 4                                                                                         |                       |                       |
| Long Edge-                                                  | Landscape Original View-<br>Rotate For Proper Title Block Orientation:                    | 270                   |                       |
| Short Edge-<br>MIN 800 MAX 920                              | Always Use Fold Program:<br>Fold Alignment:                                               | 4 - Program 4         |                       |
| 3.<br>rRoll Width-                                          | Portrait Original View                                                                    |                       |                       |
| Always Use : 841 💌 (mm)                                     | Rotate For Proper Title Block Orientation:<br>Always Use Fold Program:<br>Fold Alignment: | 0  4 - Program 4 Left | <b>.</b>              |
|                                                             |                                                                                           | 6.                    | Submit                |

### Вкладка Расположение для программ сложения

Замечание: В настоящее время данная вкладка не используется

| Folder Configurat   | Folder Configuration                              |  |  |  |  |
|---------------------|---------------------------------------------------|--|--|--|--|
| Folder Configura    | on Settings Folder Preset Alignment Folder Delays |  |  |  |  |
| Folder Preset Align | ent                                               |  |  |  |  |
| Preset Alignmen     |                                                   |  |  |  |  |
| Preset 0:           | Left 💌                                            |  |  |  |  |
| Preset 1:           | Left 💌                                            |  |  |  |  |
| Preset 2:           | Left 💌                                            |  |  |  |  |
| Preset 3:           | Left 💌                                            |  |  |  |  |
| Preset 4:           | Left 💌                                            |  |  |  |  |
| Preset 5:           | Left 💌                                            |  |  |  |  |
| Preset 6:           | Left 💌                                            |  |  |  |  |
| Preset 7:           | Left 💌                                            |  |  |  |  |
| Preset 8:           | Left 💌                                            |  |  |  |  |
|                     | Submit                                            |  |  |  |  |

### Вкладка задержек фальцовщика

1. Для фальцовщика KIPFold 1000 значение должно быть равно 0.

Замечание: Показаны значения для метрической системы измерений, если включить дюймовую систему будут показаны дюймовые значения.

| Folder Configuration                                                                                                    |                                                                                                    |  |  |  |  |
|----------------------------------------------------------------------------------------------------|----------------------------------------------------------------------------------------------------|--|--|--|--|
| Folder Configuration Settings Folder Pre                                                                                                    | set Alignment Folder Delays                                                                                        |  |  |  |  |
| Size A0: 0 (tenths of a second)<br>Size A1: 0 (tenths of a second)                                                                                  | Landscape Folder Delay:       0 • (tenths of a second)         Bypass Folder Delay:       0 • (tenths of a second) |  |  |  |  |
| Size A2:       0       (tenths of a second)         Size A3:       0       (tenths of a second)         Size A4:       0       (tenths of a second) | Submit                                                                                                    |  |  |  |  |
|                                                                                                    |                                                                                                    |  |  |  |  |

# Использование KIPFold 1000 при печати из приложений KIP

После конфигурирования фальцовщика приложения КІР могут использовать функцию сложения документов в пакеты различных размеров.

Доступные приложения KIP:

- KIP Print
- KIP PrinNet
- Драйвер Windows KIP
- Драйвер AutoCAD KIP

### Сложение в программе KIP Print

Имеется два способа использования сложения в программе KIP Print.

#### Способ 1

При использовании этого способа вначале выбирается программа сложения, кликнув на кнопку **Сложение** ленточной панели главного экрана. Выбранный способ сложения будет применен ко всему заданию. Выбор программы сложения до выбора файлов для печати приводит к тому, что все файлы в задании будут сложены одинаковым способом.

| K        | IP Print                                          |                                                                                              |                    |                 |           |                    | C78    | 00           |      |
|----------|---------------------------------------------------|----------------------------------------------------------------------------------------------|--------------------|-----------------|-----------|--------------------|--------|--------------|------|
| D<br>New | Job Add Files Recall Job Reduce                   | amp Color<br>Options                                                                         | <b>A A</b><br>2-Up | Fold            | Pen Table | <b>R</b><br>Mirror | Invert | Tiew Image   | Free |
|          | Selected Files                                    | Page Number                                                                                  | Origin             | al Image Size   | Enlarge   | / Reduce:          | Outpu  | t Image Size |      |
| 1        | C:\Images\Mixed Files\36x24 CAD GIS 1827-03-ML-02 |                                                                                              | 20.0               |                 |           | 0.001              | 10.00  |              |      |
| 2        | C:\mages\Mixed Files\36x24 CAD GIS MapWindo       | Fold                                                                                         |                    | -               | -         |                    |        | ×            |      |
| 3        | C:\Images\Mixed Files\24x18 Graphic Propane Ava   | Ilos felder estines                                                                          | olready and        | foursed on pri- | ator      |                    |        |              |      |
| 4        | C:\mages\//ixed Files\24x36 Graphic SamAdams I    | lose toder settings                                                                          | alleady com        | ngureu on pri   | inter     |                    |        |              |      |
|          |                                                   | Preset 0<br>Preset 1<br>Preset 2<br>Preset 3<br>Preset 4<br>Preset 5<br>Preset 6<br>Preset 7 |                    |                 |           |                    |        |              |      |

### Способ 2

При этом способе вначале выбираются файлы для печати стандартным образом (Добавить файл, Поиск и выбор файлов, добавление их в задание для печати). После того как файлы для печати добавлены в задание, используя ниспадающее меню в столбце **Сложение** каждому файлу может быть назначена своя программа сложения. Данный способ может быть применен, если файлы в задании должны быть сложены различным образом.

| KIP Print                                                     |                                   |                    | -                                       |                          |                                      |                                                                                                    | 0                       | 0 X              |
|---------------------------------------------------------------|-----------------------------------|--------------------|-----------------------------------------|--------------------------|--------------------------------------|----------------------------------------------------------------------------------------------------|-------------------------|------------------|
| File View Sort Option Manage Transfer Printer                 | s                                 |                    |                                         |                          |                                      |                                                                                                    | Rev                     | sion: 7.4.308    |
| KIP Print                                                     |                                   |                    | C7800                                   | )                        |                                      | •                                                                                                    | SUBMIT PRINT            | JOB              |
| Vew Job Add Files Recall Job Reduce                           | Cotor 2-Up Fold P                 | en Table Mi        | R Invert W                              | ew Image Preeze<br>Panes | Header                               | Print                                                                                                    |                         |                  |
| Selected Files                                                | Page Number Original Image Size   | Enlarge / Reduo    | : Output Image                          | Size Fold                | Stamp                                | POF Dither Mode                                                                                                    | Color Option            | PDF Min F<br>Siz |
| 1 C.Images/Mixed Files/38x24 CAD GIS 1827-03-ML-02-005.pdf    | 1 38.00" x 24.00"                 | 101                |                                         | P (1111-                 | - None                               | Printer                                                                                                    | CAD - Line              | Print            |
| 2 C.Images/Mixed Files/36x24 CAD GIS Map/Vindow029.pdf        | 1 35.99" x 23.99"                 | 101                | Fold                                    | r None                   | <ul> <li>None</li> </ul>             | Printer                                                                                                    | CAD - Line              | Print            |
| 3 C.\Images\Illiked Files\24x18 Graphic Propane Available.pdf | 1 24.00" x 18.00"                 | 100                | Controllor                              | - Controller<br>Preset 0 | None                                 | Printer                                                                                                    | CAD - Line              | Print            |
| 4 C:\Images\Wixed Files\24x36 Graphic Sam Adams Lager.pdf     | 1 24.25" x 36.25"                 | 101                | Controller                              | F Preset 1               | None                                 | Printer                                                                                                    | CAD - Line              | Print =          |
|                                                               |                                   |                    | Preset 3                                | Preset 5                 |                                      |                                                                                                    |                         |                  |
|                                                               | . 10.                             |                    |                                         |                          | Job Code:                            | LUMOHUSU                                                                                                    | Files in the Job        | )                |
|                                                               |                                   |                    | KCHANGE DUR<br>COLANGE DUR<br>10 LE CYL | CHASE<br>799             | Uss<br>Jab<br>Request<br>Mec<br># of | r Name: TJanisse<br>Number:<br>artment<br>ed Time: 14:30<br>Date: 4/6/2012<br>Ila Type: Bond - 24# PF<br>Copies: 1 2 C | IEMIUM<br>elate 📄 Cursi | •<br>eet         |
| 1                                                             | н                                 |                    |                                         |                          | •                                    |                                                                                                    |                         |                  |
|                                                               | Dead Discontinue Train Dates Fore | Cond. Date ODCIMUM | TER Dall 2: 400mmBr                     | 04 - 24# DOENHIN - 25%   | Chart Not lostslad                   |                                                                                                    |                         |                  |

### Сложение в программе KIP PrintNet

#### Способ 1

При использовании этого способа вначале выбирается программа сложения, кликнув на кнопку **Предпочтения печати** ленточной панели главного экрана. В открытом окне **Предпочтения печати** выбирается желаемая программа сложения. Выбранный способ сложения будет применен ко всему заданию. Выбор программы сложения до выбора файлов для печати приводит к тому, что все файлы в задании будут сложены одинаковым способом.

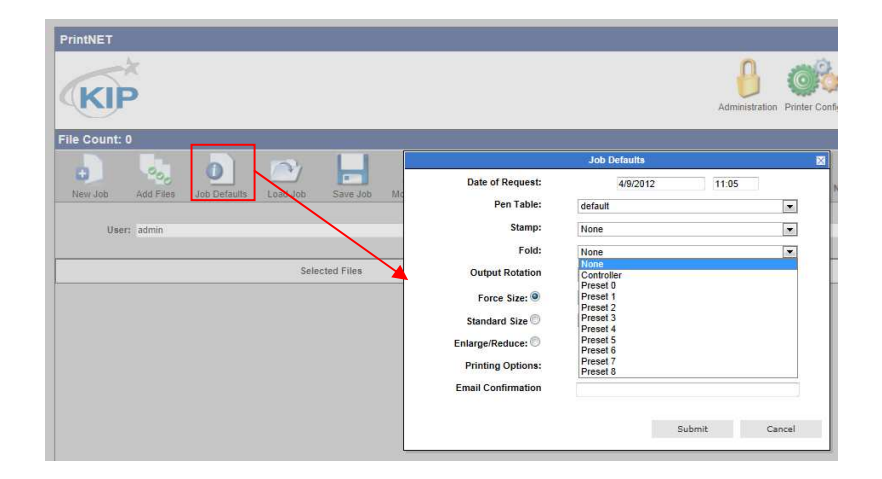

#### Способ 2

При этом способе вначале выбираются файлы для печати стандартным образом (Добавить файл, Поиск и выбор файлов, добавление их в задание для печати). После того как файлы для печати добавлены в задание, используя ниспадающее меню в столбце **Сложение** каждому файлу может быть назначена своя программа сложения. Данный способ может быть применен, если файлы в задании должны быть сложены различным образом.

| Prin | INET  |                       |          |            |             |                          |                        |           |   |               |            |                                    | Er                 | nglish   Japanesi | German   Oth        | er Langua | sges |
|------|-------|-----------------------|----------|------------|-------------|--------------------------|------------------------|-----------|---|---------------|------------|------------------------------------|--------------------|-------------------|---------------------|-----------|------|
| (    | KI    | P                     |          |            |             |                          |                        |           |   | Administratio | n Printer  | Konfg IPS MaiBoxes                 | Queue / S          | tatus Color Optio | Historical<br>Queue | Downi     | load |
| File | Coun  | t: 3                  |          |            |             |                          |                        |           |   |               |            |                                    |                    |                   |                     | b         | ogou |
| -    |       | <b>b</b>              |          |            | 1           | 2                        | Q                      |           |   |               |            | Media Type:                        | Bond - 24          | # PREMIUM         |                     |           |      |
| Ne   | w Job | Add Files Job Default | Load Job | Save Job   | Modify Pens | (All C)<br>Modify Stamps | Force Size<br>Settings |           |   |               |            | Number of Sets:                    | - 1                | *                 | Media Sou           | rce: Roll |      |
|      | U     | ser: admin            |          |            | Distri      | bution:                  |                        |           |   |               | Descriptio | on:                                |                    |                   | _                   | Sub       | anii |
|      |       |                       | Sele     | cted Files |             |                          |                        | Pen Table |   | Stamp         | ,          | Fold                               | Output<br>Rotation | Force Size / E    | inlarge / Reduce    | Copies    |      |
|      | *     | 02UTIL TIF            |          |            |             |                          |                        | default   | • | None          |            | None -                             | Auto 💌             | 100               | Percent             | - 1       |      |
| Ē    | *     | 711-Layout1.PDF       |          |            |             |                          |                        | default   |   | None          | ×          | Controller<br>Preset 0<br>Preset 1 | Auto 💌             | 100               | Percent             | - 1       |      |
| ٥    | *     | Binder1.pdf           |          |            |             |                          | (Pages: All Pages)     | default   |   | None          | ×          | Preset 2<br>Preset 3<br>Preset 4   | Auto 💌             | 100               | Percent             | 1         |      |
| _    |       | 1                     |          |            |             |                          |                        |           |   |               |            | Preset 5<br>Preset 6<br>Preset 7   |                    | 1                 |                     | -         |      |

## Сложение при использовании драйвера Windows KIP

Для печати файлов со сложением из драйвера Windows KIP выполните следующие действия:

- Выберите файл, который должен быть напечатан в соответствующем приложении. В качестве примера рассмотрим Adobe Reader.
- 2. В меню Файл выберите Печать.
- В открывшемся окне Печать выберите установленный драйвер КІР и нажмите кнопку Свойства.
- 4. В открывшемся окне Свойства выберите вкладку Опции печати.
- В блоке Сложение отметьте окошко Включено и используя ниспадающее меню убедитесь что выбрано Вкл.
- 6. Выберите нужную программу сложения.
- Нажмите кнопку "ОК" для активации сделанных изменений.

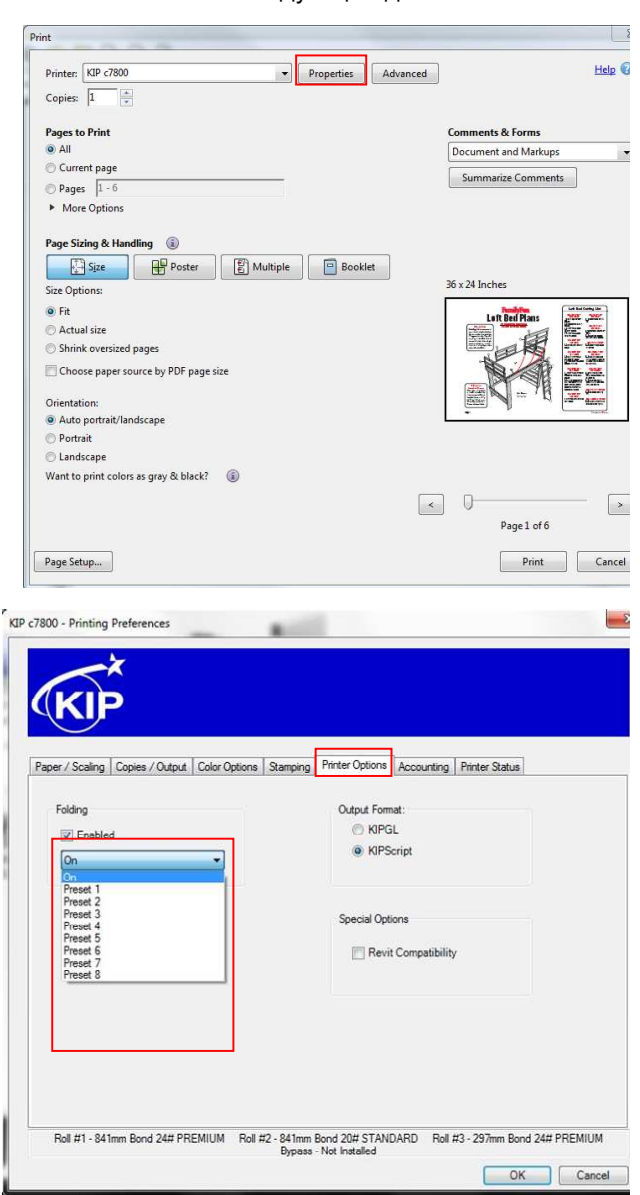

### КІР Автокад и сложение

Для печати файлов со сложением из драйвера KIP AutoCAD выполните следующие действия:

- В меню Файл программы AutoCAD выберите Печать.
- 2. Сделайте двойной клик по установленному драйверу KIP AutoCAD.

| rganize 🔻 🚆 Open 👻 Share | with 🔻 | Burn New folder                    | . 8=               | • 1        |  |
|--------------------------|--------|------------------------------------|--------------------|------------|--|
| Favorites                | *      | Name                               | Date modified      | Туре       |  |
| Desktop                  |        | 퉬 Plot Styles                      | 2/8/2012 1:48 PM   | File folde |  |
| Downloads                |        | 퉬 PMP Files                        | 2/3/2012 5:38 PM   | File fold  |  |
| 12 Drophox               |        | 🕅 Add-A-Plotter Wizard             | 6/2/2011 1:05 PM   | Shortcut   |  |
| Becent Places            |        | Adobe PDF.pc3                      | 2/3/2012 5:38 PM   | AutoCA     |  |
| and received to be a     |        | Adobe PDFa.pc3                     | 2/3/2012 5:38 PM   | AutoCA     |  |
| Libraries                | =      | Default Windows System Printer.pc3 | 3/3/2003 9:36 AM   | AutoCA     |  |
| Documents                |        | DWF6 ePlot.pc3                     | 1/12/2012 1:30 PM  | AutoCA     |  |
| Music                    |        | DWFx ePlot (XPS Compatible).pc3    | 6/21/2007 12:17 AM | AutoCA     |  |
| Pictures                 |        | 😥 DWG To PDF.pc3                   | 10/22/2008 11:32   | AutoCA     |  |
| Videos                   |        | KIP 510 SR 7900.pc3                | 3/20/2012 9:41 AM  | AutoCA     |  |
| La riscos                |        | ici) KIP 510 SR 9900.pc3           | 3/20/2012 9:41 AM  | AutoCA     |  |
| Computer                 |        | (c) KIP Color Systems.pc3          | 4/6/2012 2:43 PM   | AutoCA     |  |
| A 05 (C)                 |        | PublishToWeb JPG.pc3               | 12/7/1999 10:53 AM | AutoCA     |  |
| BUITO (\DSVR001503) (I-) |        | PublishToWeb PNG.pc3               | 11/21/2000 1:18 PM | AutoCA     |  |
|                          | -      | e                                  |                    |            |  |

- 3. Откроется окно редактора конфигурации плоттера
- 4. Выберите вкладку Device and Document Settings
- 5. Выберите Custom Properties
- 6. Нажмите кнопку Custom Properties

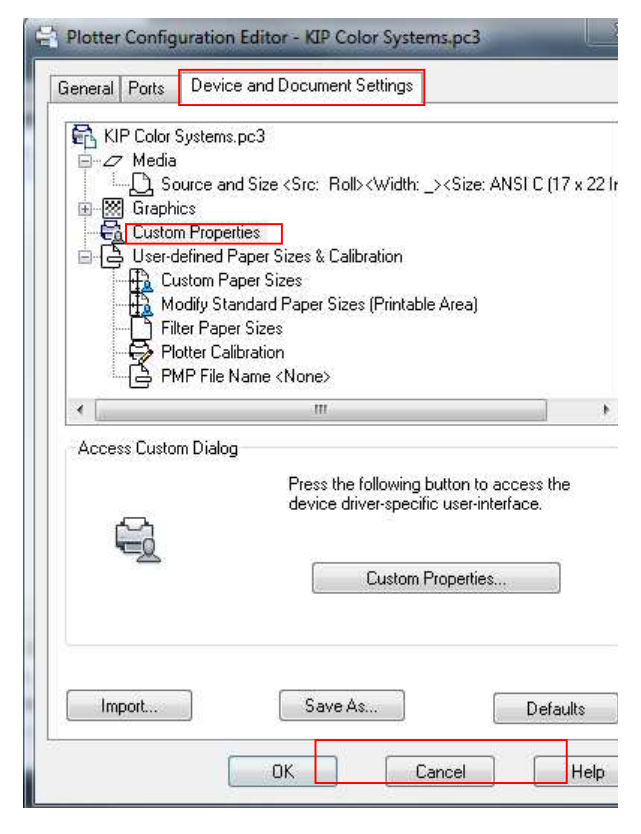

- 7. В открывшемся окне Custom properties в блоке Media Options выберите кнопку Сложение.
- Выбор опции On приведет к использованию программ сложения заданных в файле Presets.ini контроллера IPS.
- Выберите из списка нужную программу сложения чтобы применить настройки сложения к печатаемому файлу.
- 10. Нажмите ОК для применения
- 11. Нажмите снова ОК чтобы вернуться к окну печати и послать файл на печать.

| Printer Connection  |                      |                  |
|---------------------|----------------------|------------------|
| Printer: C78        | 00                   |                  |
| Status:             |                      |                  |
| Diat Identification |                      |                  |
|                     | Pro                  | mpt at plot time |
| User.               |                      | ~                |
| Distribution:       | Select Folder        |                  |
| Description:        | Please select Folder |                  |
| Stamp:              | Off                  |                  |
| Media Options       | On<br>Description    |                  |
| Time                | Preset 1             | =                |
| Type.               | Preset 2             | 73               |
| Folder: On          | Preset 3<br>Preset 4 |                  |
|                     | Preset 5             |                  |
|                     | Preset 6             | *                |
| Adjustments         |                      |                  |
| Color Options: Sin  | Find:                |                  |
|                     |                      | ation            |
| Settings: CA        | OK Cancel            | Help             |
|                     |                      |                  |
|                     | U                    |                  |
|                     |                      |                  |
|                     |                      |                  |
|                     |                      |                  |
|                     |                      |                  |
|                     |                      |                  |
|                     |                      |                  |